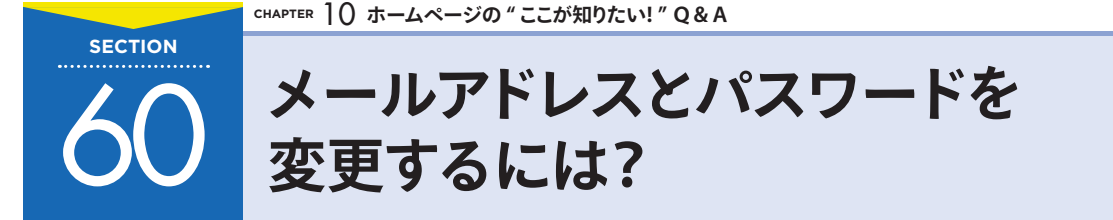

Jimdo に登録したときに設定したメールアドレスやパスワードは、あとから変更することができます。Jimdo からの重要なお知らせが届くように、普段使っているメールアドレスを登録しましょう。

# 1 パスワードを変更しよう

Jimdo の登録時に設定したパスワードを変更することができます。

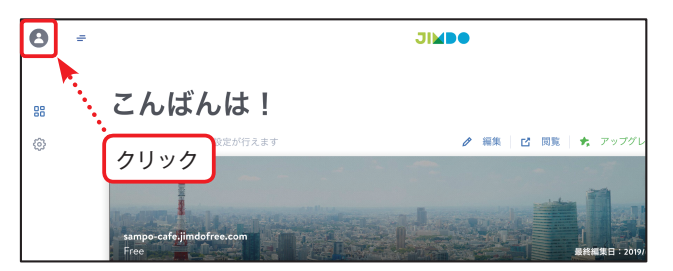

 プロフィール画面を表示する
 P.170を参考にダッシュボードを開き ます。次に左上の「プロフィール」ア イコンをクリックします。

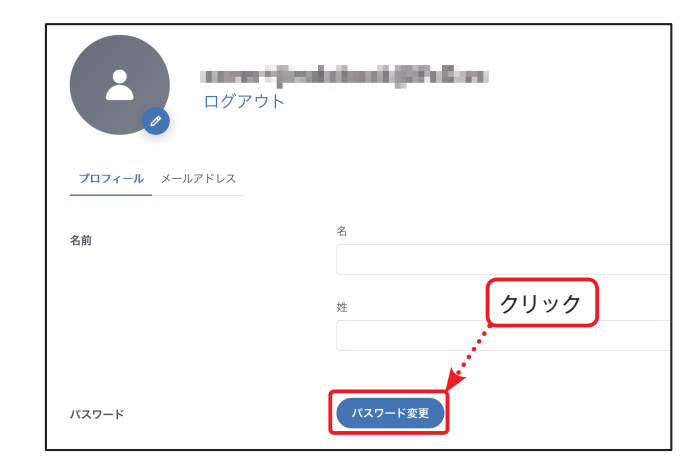

## 2 パスワードを変更する 「プロフィール」 画面が開きました。 画 面をスクロールし、ページ中ほどにあ る「パスワード」の [パスワード変更] をクリックします。

|                       | バスワードを変更する X                          |
|-----------------------|---------------------------------------|
| ● 入力 … →              | 現在のパスワード                              |
| <b>プロフィール</b> メールアドレス | 新しいパスワード                              |
| 名前                    | 新しいパスワード(再入力)                         |
|                       | パスワードは最低 5 文字以上で、文字と数字の組み合わせをおすすめします。 |
|                       | <b>2</b> クリック・・・・キャンジント (#存)          |

3 新しいパスワードを入力する 「パスワードを変更する」の画面が表示 されました。「現在のパスワード」「新 しいパスワード」「新しいパスワード (再入力)」にそれぞれ入力し、最後に [保存] をクリックします。

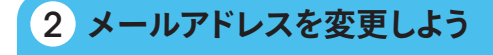

メールアドレスは変更だけでなく、複数のメールアドレスを登録することもできます。

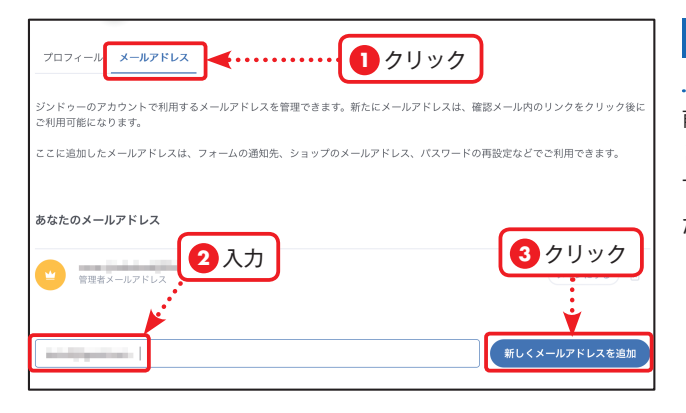

## 新しいメールアドレスを登録 する

前ページ手順2の画面で [メールアド レス] タブをクリックします。ページ 下部にあるテキストボックスに登録し たいメールアドレスを入力して [新し くメールアドレスを追加] をクリック します。

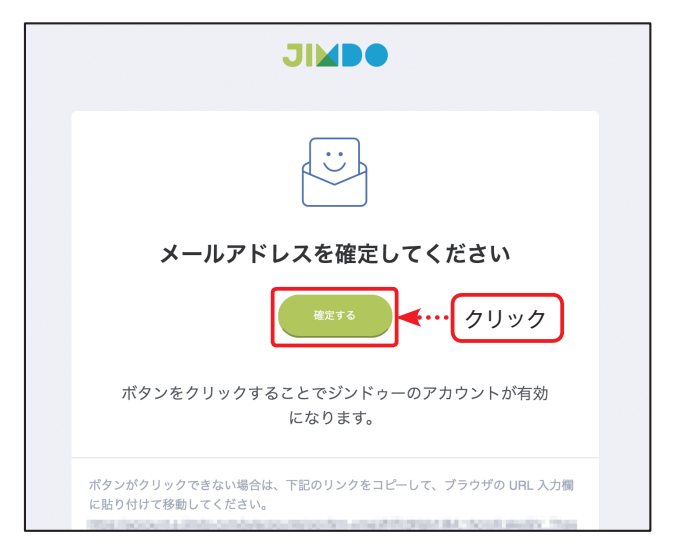

2 メールアドレスを確認する 手順1 で登録したメールアドレスに、 Jimdo から「[Jimdo] メールアドレス を確定してください」というメールが 届きます。メールの中にある[確定す る] をクリックして、メールアドレス を確定します。

#### **MEMO**

新しく登録したメールアドレスを 使って、Jimdo にログインすることが できます。また、お問い合わせフォー ムの受け取り先として指定すること もできます (P.94 参照)。

| ブロフィール <u>メールアドレス</u>                                            |             |
|------------------------------------------------------------------|-------------|
| ジンドゥーのアカウントで利用するメールアドレスを管理できます。新たにメールアドレスは、確認メール内<br>ご利用可能になります。 | のリンクをクリック後に |
| ここに追加したメールアドレスは、フォームの通知先、ショップのメールアドレス、パスワードの再設定など                | でご利用できます。   |
| あなたのメールアドレスクリック                                                  | )           |
| 管理者メールアドレス                                                       |             |
| <ul> <li>サブメールアドレス</li> </ul>                                    | メインにする 📋    |
|                                                                  |             |

3 メールアドレスを削除する

使わなくなったメールアドレスを削除 するには、手順1の画面で、削除した いメールアドレスの右にある mをク リックします。

#### **MEMO**

メインのメールアドレスを削除した いときは、他のメールアドレスをメ インにしたあとに削除することがで きます。削除したメールアドレスで は、Jimdo にログインすることがで きなくなります。